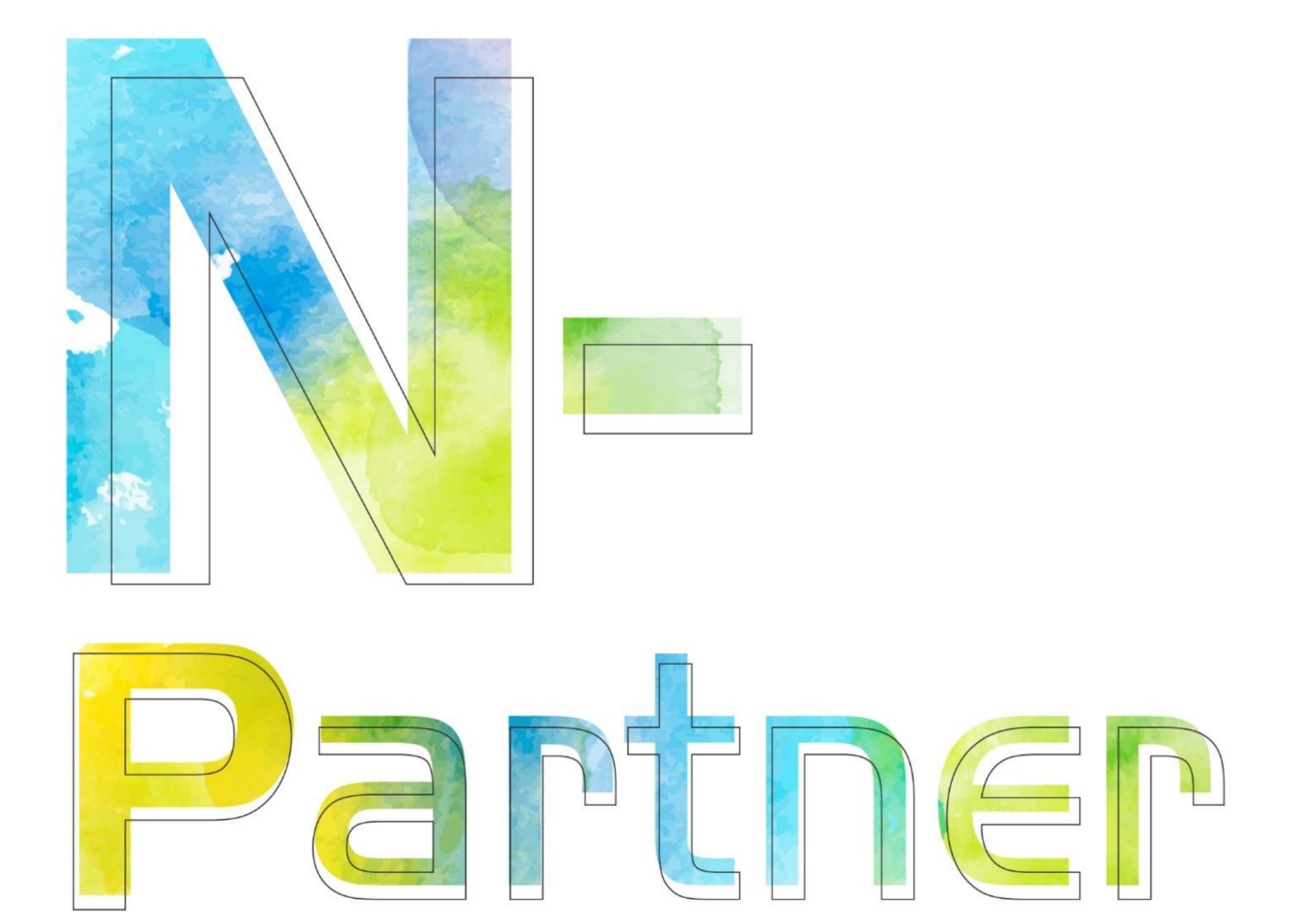

# 如何設定 FreeRADIUS syslog

V004

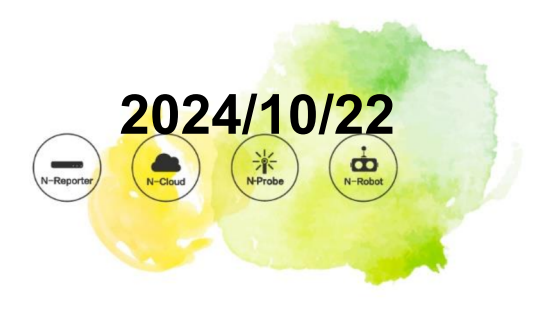

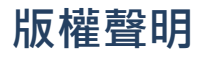

N-Partner Technologies Co. 版權所有。未經 N-Partner Technologies Co. 書面許可,不得以任何形式仿製、拷貝、 謄抄或轉譯本手冊的任何內容。由於產品一直在更新中,N-Partner Technologies Co. 保留不告知變動的權利。

## 商標

本手冊內所提到的任何的公司產品、名稱及註冊商標、均屬其合法註冊公司所有。

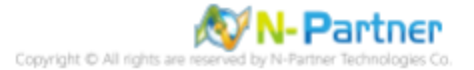

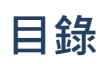

| 前 | 言.  |         |                                | 1  |
|---|-----|---------|--------------------------------|----|
| 1 | Cen | tOS.    |                                | 2  |
|   | 1.1 | CentC   | S 6                            | 2  |
|   |     | 1.1.1   | 編輯 FreeRADIUS 設定檔......        | 2  |
|   |     | 1.1.2   | 更新 Rsyslog 版本 ........         | 3  |
|   |     | 1.1.3   | 設定 Rsyslog 轉發 FreeRADIUS log . | 5  |
|   | 1.2 | CentC   | OS 7                           | 6  |
|   |     | 1.2.1   | 編輯 FreeRADIUS 設定檔......        | 6  |
|   |     | 1.2.2   | 設定 Rsyslog 轉發 FreeRADIUS log . | 7  |
|   | 1.3 | CentC   | S 8                            | 9  |
|   |     | 1.3.1   | 編輯 FreeRADIUS 設定檔......        | 9  |
|   |     | 1.3.2   | 設定 Rsyslog 轉發 FreeRADIUS log . | 11 |
| 2 | Deb | ian .   |                                | 13 |
|   | 2.1 | Debia   | n8                             | 13 |
|   |     | 2.1.1   | 編輯 FreeRADIUS 設定檔......        | 13 |
|   |     | 2.1.2   | 設定 Rsyslog 轉發 FreeRADIUS log . | 15 |
|   | 2.2 | Debia   | n 9                            | 17 |
|   |     | 2.2.1   | 編輯 FreeRADIUS 設定檔......        | 17 |
|   |     | 2.2.2   | 設定 Rsyslog 轉發 FreeRADIUS log . | 18 |
| 3 | Ubu | ntu .   |                                | 20 |
|   | 3.1 | Ubunt   | u 16                           | 20 |
|   |     | 3.1.1   | 編輯 FreeRADIUS 設定檔......        | 20 |
|   |     | 3.1.2   | 設定 Rsyslog 轉發 FreeRADIUS log . | 21 |
|   | 3.2 | Ubunt   | u 18                           | 23 |
|   |     | 3.2.1   | 編輯 FreeRADIUS 設定檔......        | 23 |
|   |     | 3.2.2   | 設定 Rsyslog 轉發 FreeRADIUS log . | 24 |
| 4 | N-R | eporter |                                | 26 |
| 5 | 問題  | 排除      |                                | 31 |
|   | 5.1 | Rsyslo  | og 沒有送出 FreeRADIUS log.....    | 31 |
|   |     | 5.1.1   | 編輯 FreeRADIUS 設定檔......        | 31 |
|   |     | 5.1.2   | 設定 Rsyslog 轉發 FreeRADIUS log . | 33 |
|   |     |         |                                |    |

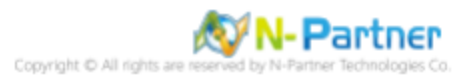

## 前言

本文件描述 N-Reporter 使用者, 在 Linux 使用 Rsyslog 方式設定 FreeRADIUS syslog。 此文件適用於 CentOS / Debian / Ubuntu。

FreeRADIUS Logging: (https://wiki.freeradius.org/config/Logging)

FreeRADIUS Syslog HOWTO: (https://wiki.freeradius.org/guide/Syslog-HOWTO)

註:本文件僅做為如何將日誌吐出的設定參考,建議您仍應聯繫設備或是軟體原廠尋求日誌輸出方式之協助。

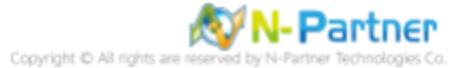

## 1 CentOS

## 1.1 CentOS 6

#### 1.1.1 編輯 FreeRADIUS 設定檔

#### (1) 查看 FreeRADIUS 版本

#### # radiusd -v

[root@centos6 ~]# radiusd -v radiusd: FreeRADIUS Version 2.2.6, for host x86\_64-redhat-linux-gnu, built on Jul 18 2017 at 12:13:14 Copyright (C) 1999-2013 The FreeRADIUS server project and contributors. There is NO warranty; not even for MERCHANTABILITY or FITNESS FOR A PARTICULAR PURPOSE. You may redistribute copies of FreeRADIUS under the terms of the GNU General Public License. For more information about these matters, see the file named COPYRIGHT.

#### (2) 編輯 FreeRADIUS 設定檔

#### # vi /etc/raddb/radiusd.conf

[root@centos6 ~]# vi /etc/raddb/radiusd.conf

#### (3) 啟用身份驗證請求記錄

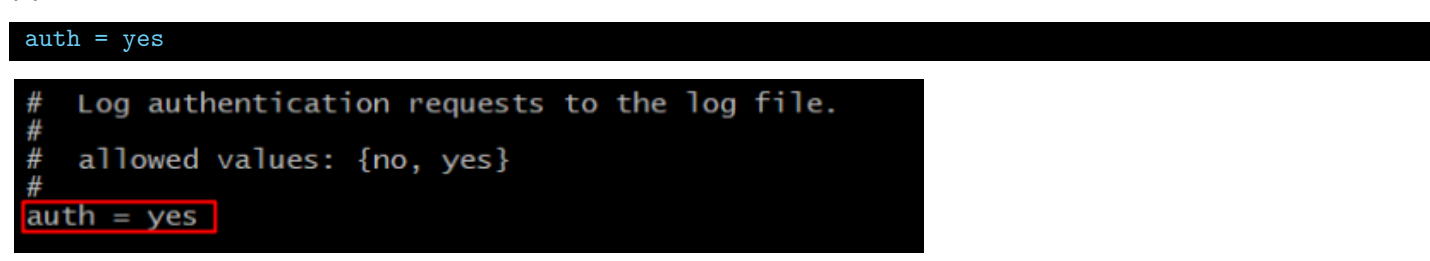

#### (4) 重啟 FreeRADIUS 服務和確認 FreeRADIUS 服務狀態

# service radiusd restart && service radiusd status

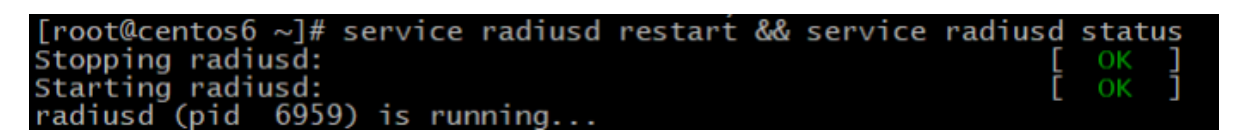

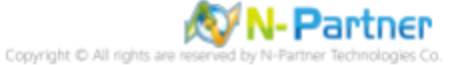

#### 1.1.2 更新 Rsyslog 版本

(1) 檢查 rsyslog 版本

| # rsyslogd -version                                                            |     |
|--------------------------------------------------------------------------------|-----|
| <pre>[root@CentOS6 ~]# rsyslogd -version rsyslogd 5.8.10, compiled with:</pre> |     |
| FEATURE_REGEXP:                                                                | Yes |
| FEATURE_LARGEFILE:                                                             | No  |
| GSSAPI Kerberos 5 support:                                                     | Yes |
| FEATURE_DEBUG (debug build, slow code):                                        | No  |
| 32bit Atomic operations supported:                                             | Yes |
| 64bit Atomic operations supported:                                             | Yes |
| Runtime Instrumentation (slow code):                                           | No  |
| See http://www.rsyslog.com for more information.                               |     |

#### (2) 進入 yum shell 模式

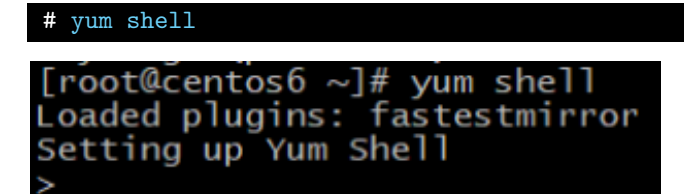

(3) 安裝 rsyslog 7 版本和移除 rsyslog 5 版本

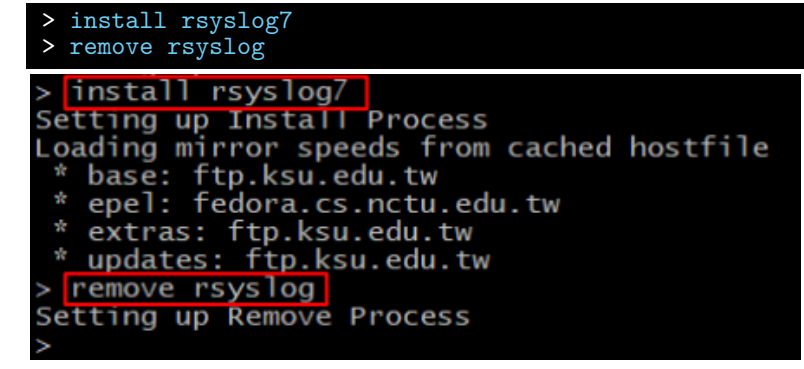

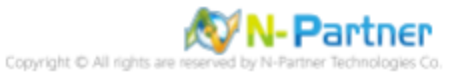

#### (4) 執行安裝

| > run<br>[y/N]:y                                                                                                    |                                                                                                    |                                                  |                                           |                          |                                                                      |
|----------------------------------------------------------------------------------------------------|----------------------------------------------------------------------------------------------------|--------------------------------------------------|-------------------------------------------|--------------------------|----------------------------------------------------------------------|
| Turning transaction check<br>> Package rsysiog.x86_64 0:5.8.10<br>> Package rsysiog?.x86_64 0:7.4.1<br>-> Processing Dependency: Tbjson-<br>-> Processing Dependency: Tbjson-<br>-> Package fson-c.x86_64 0:0.11-3<br>> Package fson-c.x86_64 0:0.1.9.1<br>> Package Tubestr.x86_64 0:0.1.9.1<br>> Package Tubestr.x86_64 0:0.1.9.1                                                             | -12.e16 will be erased<br>0-7.e16 will be installed<br>0.2((64bit) for package: rsyal<br>0.0((64bit) for package: rsyalog<br>.e16 will be installed<br>2.e16 will be installed | 997-7-4,10-7.e16,s86_64<br>7-7.4.10-7.e16.s86_64 |                                           |                          |                                                                      |
| Package                                                                                                    | Arch                                                                                                    | Version                                          | Repasitory                                |                          | Size                                                                 |
| Installing:<br>rsyslog7                                                                                                    | x86_64                                                                                                    |                                                  | base                                      |                          | 1.8 M                                                                |
| rsyslog<br>Installing for dependencies:                                                                                                    | x86_64                                                                                                    | 5.8.10-12.e16                                    | @anaconda-Cent05-201806291108.x86_64/6.10 |                          | 2.1 M                                                                |
| ison-c<br>libestr                                                                                                    | x86_64<br>x86_64                                                                                                    | 0.11-13.e16<br>0.1.9-2.e16                       | base<br>base                              |                          | 27 k<br>19 k                                                         |
| Transaction Summary                                                                                                    |                                                                                                    |                                                  |                                           |                          |                                                                      |
| Install 3 Package(s)<br>Remove 1 Package(s)                                                                                                    |                                                                                                    |                                                  |                                           |                          |                                                                      |
| Total download size: 1.8 M<br>Is this ok (y/N) y<br>Downloading Packary<br>(1/3): ison-c-0.11-13,el0.x86_64,rps<br>(2/3): libestr-0.1.9-2.el6.x86_64,rps<br>(3/3): rwslog7-7.4.10-7.el6.x86_64.                                                                                                    | rpei                                                                                                    |                                                  |                                           | 27 kB<br>19 kB<br>1.8 MB | 00:00<br>00:00<br>00:00                                              |
| notal<br>mumoring Transaction Test<br>Transaction Test<br>Transaction Test<br>Successful<br>Installing : json-c-0.11-13.w16.x8<br>Installing : rbyslow(7.4.1.9.2.e16<br>Installing : rbyslow(7.4.1.9.2.e16<br>verifying : Tibestr-0.1.9-2.e10<br>verifying : json-c-0.11-13.w16.x8<br>Verifying : json-c-0.11-13.w16.x8<br>Verifying : rsyslog-7.4.10.7.e16<br>Verifying : rsyslog-7.4.10.7.e10 | 6.64<br>81.66<br>81.86.64<br>80.64<br>80.64<br>8.64<br>1.64<br>1.86.64<br>1.86.64                                                                                              |                                                  |                                           | 4.7 MB/S   1.8 MB        | 00:00<br>1/4<br>2/4<br>3/4<br>4/4<br>1/4<br>2/4<br>3/4<br>3/4<br>4/4 |
| Removed:<br>rsyslog.x86_64 0:5.8.10-12.e16                                                                                                    |                                                                                                    |                                                  |                                           |                          |                                                                      |
| Installed:<br>rsyslog7.x86_64 0:7.4.10-7.el6                                                                                                    |                                                                                                    |                                                  |                                           |                          |                                                                      |
| Dependency Installed:<br>json-c.x86_64 0:0.11-13.e16                                                                                                    |                                                                                                    | libestr.x8                                       | 86_64 0:0.1.9-2.e16                       |                          |                                                                      |
| Finished Transaction                                                                                                    |                                                                                                    |                                                  |                                           |                          |                                                                      |

#### (5) 離開 yum shell 模式

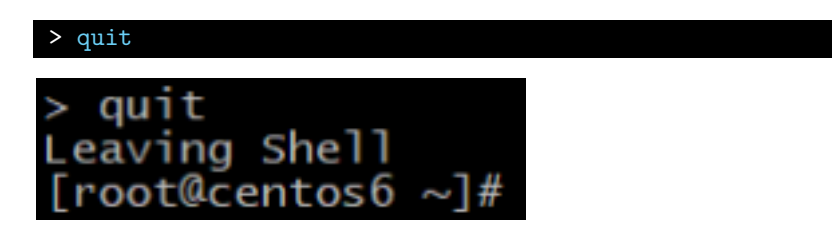

#### (6) 檢查 rsyslog 版本

| # rsyslogd -version                                                                                                    |                        |
|----------------------------------------------------------------------------------------------------|------------------------|
| <pre>[root@centos6 ~]# rsyslogd -version<br/>rsyslogd 7.4.10, compiled with:<br/>FEATURE_REGEXP:<br/>FEATURE_LARGEFILE:<br/>GSSAPI Kerberos 5 support:</pre> | Yes<br>No<br>Yes       |
| FEATURE_DEBUG (debug build, slow code):<br>32bit Atomic operations supported:<br>64bit Atomic operations supported:<br>Runtime Instrumentation (slow code):  | No<br>Yes<br>Yes<br>No |
| uuid support:<br>See http://www.rsyslog.com for more information.                                                                                            | Yes                    |

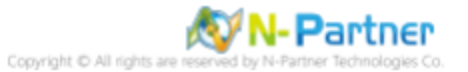

#### 1.1.3 設定 Rsyslog 轉發 FreeRADIUS log

#### (1) 編輯 rsyslog 設定檔

# vi /etc/rsyslog.conf

[root@centos6 ~]# vi /etc/rsyslog.conf

#### (2) 加載 imfile 輸入模組

\$ModLoad imfile # provides support for file logging
\$ModLoad imuxsock # provides support for local system logging (e.g. via logger command)
\$ModLoad imklog # provides kernel logging support (previously done by rklogd)
#\$ModLoad immark # provides --MARK-- message capability
\$ModLoad imfile # provides support for file logging

#### (3) 設定轉發 FreeRADIUS log

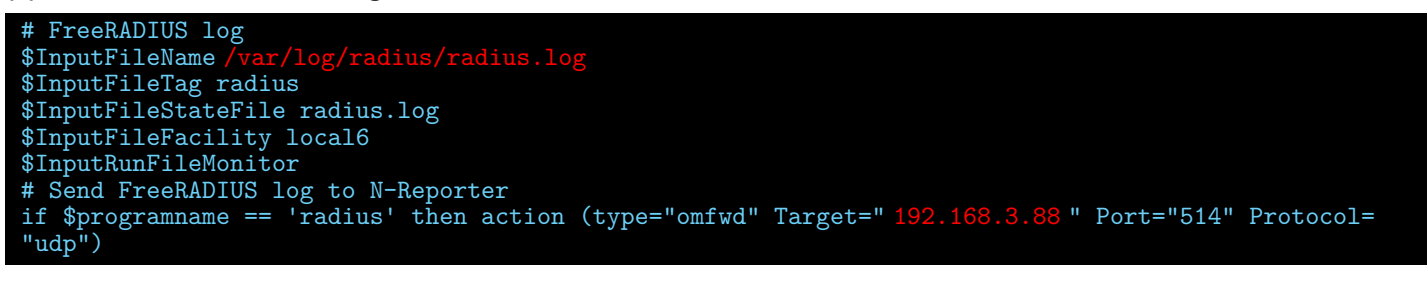

# FreeRADIUS log
\$InputFileName /var/log/radius/radius.log
\$InputFileTag radius
\$InputFileStateFile radius.log
\$InputFileFacility local6
\$InputFileMonitor
# Send FreeRADIUS log to N-Reporter
if \$programname == 'radius' then action (type="omfwd" Target="192.168.2.69" Port="514" Protocol="udp")

紅色文字部位請輸入 N-Reporter 系統 IP address

Target="192.168.3.88"

紅色文字請輸入 FreeRADIUS 日誌路徑檔案

\$InputFileName /var/log/radius/radius.log

(4) 重啟 Rsyslog 服務和確認 Rsyslog 服務正常

# service rsyslog restart && service rsyslog status
[root@centos6 ~]# service rsyslog restart && service rsyslog status
Shutting down system logger:
Starting system logger:
[ OK ]
rsyslogd (pid 1867) is running...
[root@centos6 ~]#

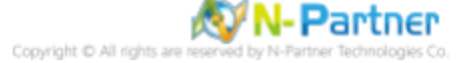

## 1.2 CentOS 7

#### 1.2.1 編輯 FreeRADIUS 設定檔

#### (1) 查看 FreeRADIUS 版本

# # radiusd -v [root@centos7 ~]# radiusd -v radiusd: FreeRADIUS Version 3.0.13, for host x86\_64-redhat-linux-gnu, built on May 16 2018 at 06:33:35 FreeRADIUS Version 3.0.13 Copyright (C) 1999-2017 The FreeRADIUS server project and contributors There is NO warranty; not even for MERCHANTABILITY or FITNESS FOR A PARTICULAR PURPOSE You may redistribute copies of FreeRADIUS under the terms of the GNU General Public License For more information about these matters, see the file named COPYRIGHT

#### (2) 編輯 FreeRADIUS 設定檔

# vi /etc/raddb/radiusd.conf

[root@centos7 ~]# vi /etc/raddb/radiusd.conf

#### (3) 啟用身份驗證請求記錄

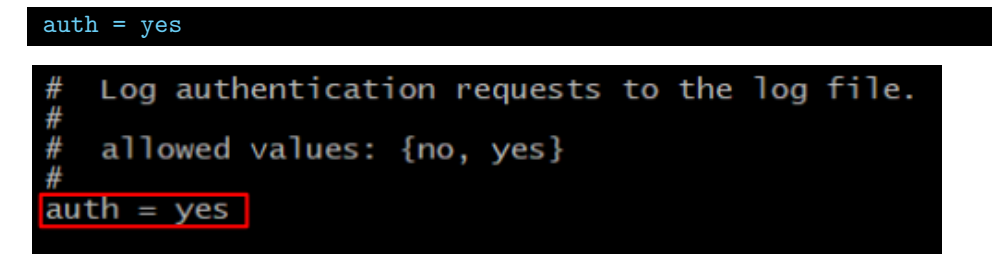

#### (4) 重啟 FreeRADIUS 服務和確認 FreeRADIUS 服務狀態

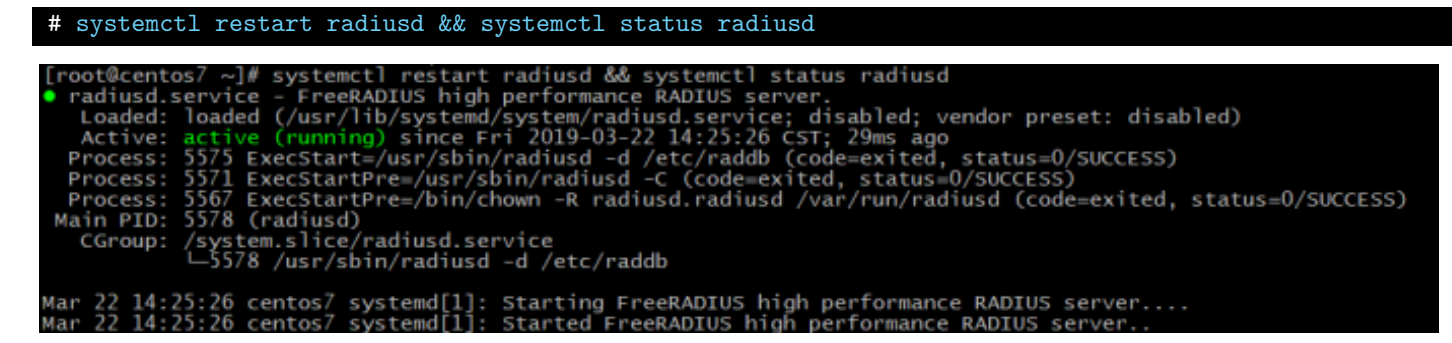

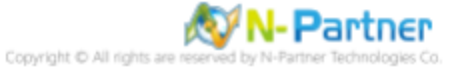

#### 1.2.2 設定 Rsyslog 轉發 FreeRADIUS log

#### (1) 查看 Rsyslog 版本

#### # rsyslogd -v

| <pre>[root@cent0s7 ~]# rsvslogd -v</pre> |                         |
|------------------------------------------|-------------------------|
| rsyslogd 8.24.0-57.e17_9, compiled with: |                         |
| PLATFORM:                                | x86_64-redhat-linux-gnu |
| PLATFORM (lsb_release -d):               |                         |
| FEATURE_REGEXP:                          | Yes                     |
| GSSAPI Kerberos 5 support:               | Yes                     |
| FEATURE_DEBUG (debug build, slow code):  | No                      |
| 32bit Atomic operations supported:       | Yes                     |
| 64bit Atomic operations supported:       | Yes                     |
| memory allocator:                        | system default          |
| Runtime Instrumentation (slow code):     | No                      |
| uuid support:                            | Yes                     |
| Number of Bits in RainerScript integers: | : 64                    |
|                                          |                         |

See <a href="http://www.rsyslog.com">http://www.rsyslog.com</a> for more information.

#### (2) 編輯 rsyslog 設定檔

# vi /etc/rsyslog.conf

[root@centos7 ~]# vi /etc/rsyslog.conf

#### (3) 加載 imfile 輸入模組

\$ModLoad imfile # provides support for file logging # The imjournal module bellow is now used as a message source instead of imuxsock. \$ModLoad imuxsock # provides support for local system logging (e.g. via logger command) \$ModLoad imjournal # provides access to the systemd journal #final # provides access to the systemd journal #\$ModLoad imklog # reads kernel messages (the same are read from journald) #\$ModLoad immark # provides --MARK-- message capability \$ModLoad imfile # provides support for file logging

#### (4) 設定轉發 FreeRADIUS log

# Send FreeRADIUS log to N-Reporter adius/radius.log " Tag="radius" Facility="local6" Ruleset= input(type="imfile" File=" /var "nreporter" ruleset(name="nreporter"){action(type="omfwd" Target=" 192.168.3.88 " Port="514" Protocol="udp")}

# Send FreeRADIUS log to N-Reporter
input(type="imfile" File="/var/log/radius/radius.log" Tag="radius" Facility="local6" Ruleset="nreporter")
ruleset(name="nreporter"){action(type="omfwd" Target="192.168.2.69" Port="514" Protocol="udp")}

紅色文字部位請輸入 N-Reporter 系統 IP address

Target="192.168.3.88"

紅色文字請輸入 FreeRADIUS 日誌路徑檔案

File="/var/log/radius/radius.log"

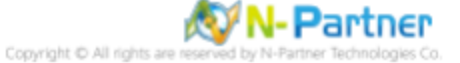

## (5) 重啟 Rsyslog 服務和確認 Rsyslog 服務正常

## # systemctl restart rsyslog && systemctl status rsyslog

| <pre>[root@centos7 ~]# systemctl restart rsyslog &amp;&amp; systemctl status rsyslog<br/>@ rsyslog.service - System Logging Service<br/>Loaded: loaded (/usr/lib/systemc/syslog.service; enabled; vendor preset: enabled)<br/>Active: active (running) since Non 2019-03-04 14:00:12 CST; 4ms ago<br/>Docs: man:rsyslogd(8)<br/>http://www.rsyslog.com/doc/<br/>Main PID: 5907 (rsyslog)<br/>CGroup: /system.slice/rsyslog.service<br/>_5907 /usr/sbin/rsyslogd -n</pre> |
|----------------------------------------------------------------------------------------------------|
| Mar 04 14:00:12 centos7 systemd[1]: Stopped System Logging Service.<br>Mar 04 14:00:12 centos7 systemd[1]: Starting System Logging Service<br>Mar 04 14:00:12 centos7 rsyslogd[5907]: [origin software="rsyslogd" swVersion="8.24.0-34.e17" x-pid="5907" x-info="http://www.rsyslog.com"] start<br>Nar 04 14:00:12 centos7 systemd[1]: Started System Logging Service.                                                                                                   |

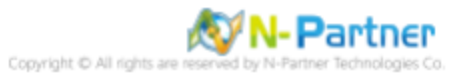

## 1.3 CentOS 8

# radiusd -v

#### 1.3.1 編輯 FreeRADIUS 設定檔

#### (1) 查看 FreeRADIUS 版本

[root@localhost ~]# radiusd -v
radiusd: FreeRADIUS Version 3.2.3, for host x86\_64-redhat-linux-gnu, built on May 26 2023 at 15:03:54
FreeRADIUS Version 3.2.3
Copyright (C) 1999-2022 The FreeRADIUS server project and contributors
There is NO warranty; not even for MERCHANTABILITY or FITNESS FOR A
PARTICULAR PURPOSE
You may redistribute copies of FreeRADIUS under the terms of the
GNU General Public License
For more information about these matters, see the file named COPYRIGHT
[root@localhost ~]#

#### (2) 編輯 FreeRADIUS 設定檔

# vi /etc/raddb/radiusd.conf
[root@localhost ~]# vi /etc/raddb/radiusd.conf
[root@localhost ~]#

(3) 啟用身份驗證請求記錄

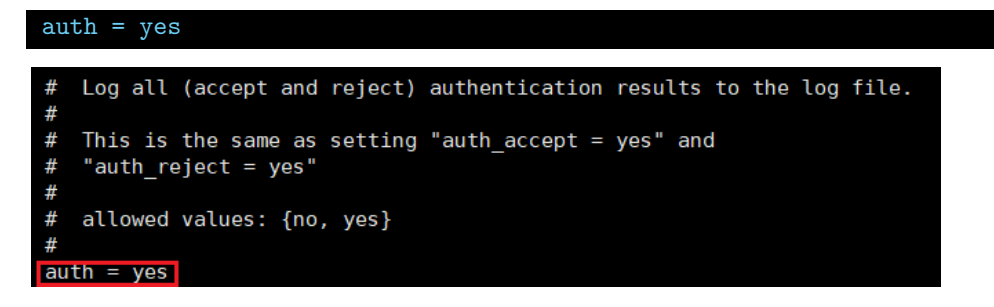

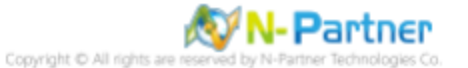

## (4) 重啟 FreeRADIUS 服務和確認 FreeRADIUS 服務狀態

## # systemctl restart radiusd && systemctl status radiusd

| [root@localnost ~]# systemctl restart radiusd &w systemctl status radiusd                                                                                                    |
|----------------------------------------------------------------------------------------------------|
| landad landad (//sr/link/bustam/bustam/busta |
| Lodded. Coded (rushing) since Mon 2002.00.02 16:11:00 CT: 11me and                                                                                                    |
| Doce man radiusd(8)                                                                                                    |
| man reading conf(5)                                                                                                    |
| http://wiki freepradius.org/                                                                                                    |
| http://www.hteradius.com/doc/                                                                                                    |
| Process: 533269 ExecStartPre=/usr/Sbin/radiusd \$FREERADIUS OPTIONS -Cx -lstdout (code=exited, status=0/SUCCESS)                                                                                                    |
| Main PID: 533272 (radiusd)                                                                                                    |
| Status: "Processing requests"                                                                                                    |
| Tasks: 6 (limit: 49495)                                                                                                    |
| Memory: 41.1M (limit: 2.06)                                                                                                    |
| CGroup: /system.slice/radiusd.service                                                                                                    |
| └─533272 /usr/sbin/radiusd -f                                                                                                    |
|                                                                                                    |
| 9月 02 16:51:40 localhost.localdomain radiusd[533272]: Debugger not attached                                                                                                    |
| 9月 02 16:51:40 localhost.localdomain radiusd[533272]: systemd watchdog interval is 30.00 secs                                                                                                    |
| 9月 02 16:51:40 localhost.localdomain radiusd[533272]: Loaded virtual server <default></default>                                                                                                    |
| 9月 02 16:51:40 localhost.localdomain radiusd[533272]: Ignoring "sql" (see raddb/mods-available/README.rst)                                                                                                    |
| 9月 02 16:51:40 localhost.localdomain radiusd[533272]: Ignoring "Ldap" (see raddb/mods-available/README.rst)                                                                                                    |
| 9月 02 16:51:40 Localhost.localdomain radiusd[53272]: Loaded virtual server default                                                                                                    |
| 9 d2 l6:51:40 localhost.localdomain radiusd[5332/2]: # Skipping contents of 'it' as it is always 'false' /etc/raddb/sites-enabled/inner-tunnel:366                                                                                                    |
| 9/J 02 10:31:40 localnost.localdomain radius0[5332/2]: Loaded virtual server inner-tunnel                                                                                                    |
| 9/J 02 10:31:40 localinost. localdomain radius(15332/2): Ready to process requests                                                                                                    |
| <sup>9</sup> / <sub>9</sub> / <sub>9</sub> / <sub>9</sub> / <sub>9</sub> / <sub>9</sub> / <sub>9</sub> / <sub>9</sub> / <sub>9</sub> / <sub>9</sub> / <sub>9</sub>                                                                                                    |
|                                                                                                    |

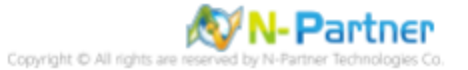

#### 1.3.2 設定 Rsyslog 轉發 FreeRADIUS log

#### (1) 查看 Rsyslog 版本

#### # rsyslogd -v

| [root@localhost ~]# rsyslogd -v                       |                         |  |  |  |
|-------------------------------------------------------|-------------------------|--|--|--|
| rsyslogd 8.2408.0.master (aka 2024.08) compiled with: |                         |  |  |  |
| PLATFORM:                                             | x86_64-redhat-linux-gnu |  |  |  |
| PLATFORM (lsb release -d):                            |                         |  |  |  |
| FEATURE REGEXP:                                       | Yes                     |  |  |  |
| GSSAPI Kerberos 5 support:                            | Yes                     |  |  |  |
| FEATURE DEBUG (debug build, slow code):               | No                      |  |  |  |
| 32bit Atomic operations supported:                    | Yes                     |  |  |  |
| 64bit Atomic operations supported:                    | Yes                     |  |  |  |
| memory allocator:                                     | system default          |  |  |  |
| Runtime Instrumentation (slow code):                  | No                      |  |  |  |
| uuid support:                                         | Yes                     |  |  |  |
| systemd support:                                      | Yes                     |  |  |  |
| Config file:                                          | /etc/rsyslog.conf       |  |  |  |
| PID file:                                             | /var/run/syslogd.pid    |  |  |  |
| Number of Bits in RainerScript integers               | : 64                    |  |  |  |
|                                                       |                         |  |  |  |
| See https://www.rsvslog.com for more information.     |                         |  |  |  |

## (2) 編輯 rsyslog 設定檔

[root@localhost ~]#

# vi /etc/rsyslog.conf

[root@localhost ~]# vi /etc/rsyslog.conf [root@localhost ~]#

#### (3) 加載 imfile 輸入模組

#### 

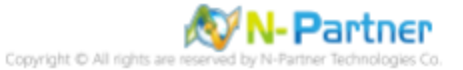

#### (4) 設定轉發 FreeRADIUS log

# Send FreeRADIUS log to N-Reporter input(type="imfile" File=" /var/log/radius/radius.log " Tag="radius" Facility="local6" Ruleset= "nreporter" ruleset(name="nreporter"){action(type="omfwd" Target=" 192.168.3.88 " Port="514" Protocol="udp")}

# Send FreeRADIUS log to N-Reporter input(type="imfile" File="/var/log/radius/radius.log" Tag="radius" Facility="local6" Ruleset="nreporter") ruleset(name="nreporter"){action(type="omfwd" Target="192.168.3.88" Port="514" Protocol="udp")}

紅色文字部位請輸入 N-Reporter 系統 IP address

Target="192.168.3.88"

紅色文字請輸入 FreeRADIUS 日誌路徑檔案

File="/var/log/radius/radius.log"

#### (5) 重啟 Rsyslog 服務和確認 Rsyslog 服務正常

# systemctl restart rsyslog && systemctl status rsyslog

[root@localhost -]# systemctl restart rsyslog && systemctl status rsyslog • rsyslog.service - System Logging Service Loaded: loaded (/usr/lib/system//syslog.service; enabled; vendor preset: enabled) Active: active (running) since Mon 2024-09-02 16:57:03 CST; llms ago Docs: man:rsyslogd(8) https://www.rsyslog.com/doc/ Main PID: 533583 (rsylogd) Tasks: 4 (limit: 49495) Memory: 1.2M CGroup: /system.slice/rsyslog.service \_\_\_\_\_\_533583 /usr/sbin/rsyslogd -n 9月 02 16:57:03 localhost.localdomain systemd[1]: Starting System Logging Service... 9月 02 16:57:03 localhost.localdomain rsyslogd[533583]: imjournal: filecreatemode is not set, using default 0644 [v8.2408.0.master try https://www.rsyslog.com/e/2186 ] 9月 02 16:57:03 localhost.localdomain systemd[1]: Starting System Logging Service... 9月 02 16:57:03 localhost.localdomain systemd[1]: Starting System Logging Service... 9月 02 16:57:03 localhost.localdomain systemd[1]: Starting System Logging Service... 9月 02 16:57:03 localhost.localdomain rsyslogd[533583]: imjournal: filecreatemode is not set, using default 0644 [v8.2408.0.master try https://www.rsyslog.com/e/2186 ] 9月 02 16:57:03 localhost.localdomain rsyslogd[533583]: imjournal: filecreatemode is not set, using default 0644 [v8.2408.0.master try https://www.rsyslog.com/e/2186 ] 9月 02 16:57:03 localhost.localdomain rsyslogd[533583]: imjournal: filecreatemode is not set, using default 0644 [v8.2408.0.master try https://www.rsyslog.com/e/2186 ] 9月 02 16:57:03 localhost.localdomain rsyslogd[533583]: imjournal: journal files changed, reloading... [v8.2408.0.master try https://www.rsyslog.com/e/0 ] [root@localhost.localdomain rsyslogd[533583]: imjournal: journal files changed, reloading... [v8.2408.0.master try https://www.rsyslog.com/e/0 ] [root@localhost.localhost.localdomain rsyslogd[533583]: imjournal: journal files changed, reloading... [v8.2408.0.master try https://www.rsyslog.com/e/0 ]

## 2 Debian

## 2.1 Debian 8

#### 2.1.1 編輯 FreeRADIUS 設定檔

(1) 查看 FreeRADIUS 版本

#### # freeradius -v

root@debian8:~# freeradius -v freeradius: FreeRADIUS Version 2.2.5, for host x86\_64-pc-linux-gnu, built on Aug 10 2017 at 07:25:15 Copyright (C) 1999-2013 The FreeRADIUS server project and contributors. There is NO warranty; not even for MERCHANTABILITY or FITNESS FOR A PARTICULAR PURPOSE. You may redistribute copies of FreeRADIUS under the terms of the GNU General Public License. For more information about these matters, see the file named COPYRIGHT.

#### (2) 編輯 FreeRADIUS 設定檔

# vi /etc/freeradius/radiusd.conf

root@debian8:~# vi /etc/freeradius/radiusd.conf

#### (3) 啟用身份驗證請求記錄

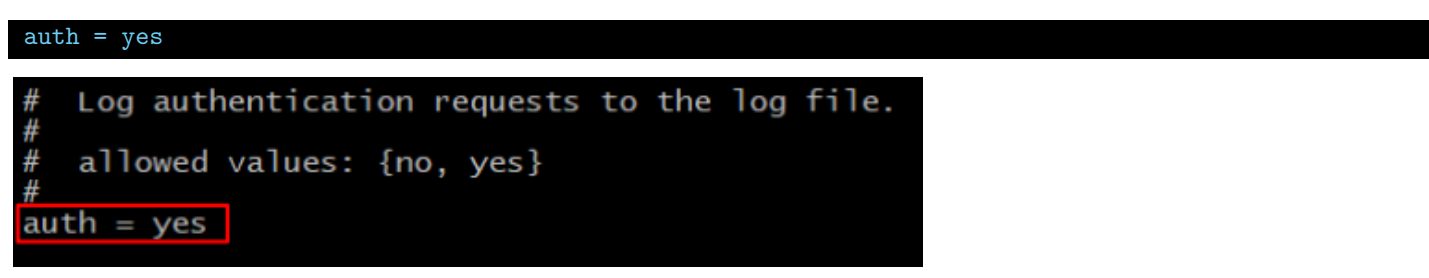

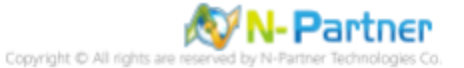

#### (4) 重啟 FreeRADIUS 服務和確認 FreeRADIUS 服務狀態

#### # systemctl restart freeradius && systemctl status freeradius

root@debian8:~# systemctl restart freeradius && systemctl status freeradius • freeradius.service - LSB: Radius Daemon Loaded: loaded (/etc/init.d/freeradius) Active: active (running) since Fri 2019-03-22 04:20:45 EDT; 2ms ago Process: 9572 ExecStop=/etc/init.d/freeradius stop (code=exited, status=0/SUCCESS) Process: 9576 ExecStart=/etc/init.d/freeradius start (code=exited, status=0/SUCCESS) CGroup: /system.slice/freeradius.service \_\_\_\_\_9579 /usr/sbin/freeradius Mar 22 04:20:45 debian8 freeradius[9576]: Starting FreeRADIUS daemon: freeradius. Mar 22 04:20:45 debian8 systemd[1]: Started LSB: Radius Daemon.

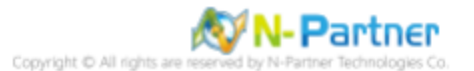

#### 2.1.2 設定 Rsyslog 轉發 FreeRADIUS log

#### (1) 查看 Rsyslog 版本

#### # rsyslogd -v

| root@debian8:~# rsyslogd -v              |                |
|------------------------------------------|----------------|
| rsystoga 8.4.2, compiled with:           |                |
| FEATURE_REGEXP:                          | Yes            |
| GSSAPI Kerberos 5 support:               | Yes            |
| FEATURE_DEBUG (debug build, slow code):  | No             |
| 32bit Atomic operations supported:       | Yes            |
| 64bit Atomic operations supported:       | Yes            |
| memory allocator:                        | system default |
| Runtime Instrumentation (slow code):     | No             |
| uuid support:                            | Yes            |
| Number of Bits in RainerScript integers: | 64             |
|                                          |                |

#### See http://www.rsyslog.com for more information.

#### (2) 編輯 rsyslog 設定檔

# vi /etc/rsyslog.conf

## root@debian8:~# vi /etc/rsyslog.conf

(3) 加載 imfile 輸入模組

\$ModLoad imfile # provides support for file logging \$ModLoad imuxsock # provides support for local system logging \$ModLoad imklog # provides kernel logging support #\$ModLoad immark # provides --MARK-- message capability \$ModLoad imfile # provides support for file logging

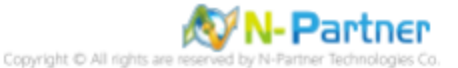

#### (4) 設定轉發 FreeRADIUS log

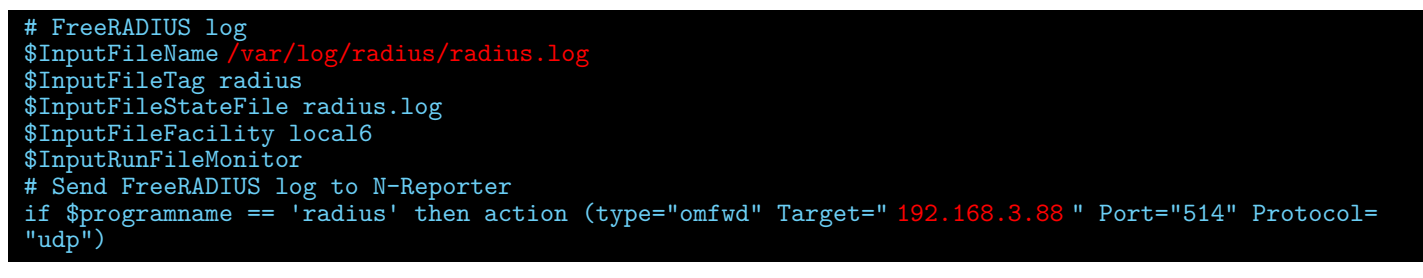

# FreeRADIUS log
\$InputFileName /var/log/freeradius/radius.log
\$InputFileTag radius
\$InputFileStateFile radius.log
\$InputFileFacility local6
\$InputFuleMonitor
# Send FreeRADIUS log to N-Reporter
if \$programname == 'radius' then action (type="omfwd" Target="192.168.2.69" Port="514" Protocol="udp")

紅色文字部位請輸入 N-Reporter 系統 IP address

#### Target="192.168.3.88"

紅色文字請輸入 FreeRADIUS 日誌路徑檔案

\$InputFileName /var/log/radius/radius.log

#### (5) 重啟 Rsyslog 服務和確認 Rsyslog 服務正常

# systemctl restart rsyslog && systemctl status rsyslog

root@debian8:~# systemctl restart rsyslog && systemctl status rsyslog rsyslog.service - System Logging Service Loaded: loaded (/lib/systemd/system/rsyslog.service; enabled) Active: active (running) since Fri 2019-03-22 04:24:36 EDT; 2ms ago Docs: man:rsyslogd(8) http://www.rsyslog.com/doc/ Main PID: 9626 (rsyslogd) CGroup: /system.slice/rsyslog.service -9626 /usr/sbin/rsyslogd -n

Mar 22 04:24:36 debian8 systemd[1]: Started System Logging Service.

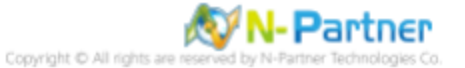

## 2.2 Debian 9

#### 2.2.1 編輯 FreeRADIUS 設定檔

#### (1) 查看 FreeRADIUS 版本

# # freeradius -v root@debian9:~# freeradius -v radiusd: FreeRADIUS Version 3.0.12, for host x86\_64-pc-linux-gnu, built on Aug 10 2017 at 07:05:06 FreeRADIUS Version 3.0.12 Copyright (C) 1999-2016 The FreeRADIUS server project and contributors There is NO warranty; not even for MERCHANTABILITY or FITNESS FOR A PARTICULAR PURPOSE You may redistribute copies of FreeRADIUS under the terms of the GNU General Public License For more information about these matters, see the file named COPYRIGHT

#### (2) 編輯 FreeRADIUS 設定檔

# vi /etc/freeradius/3.0/radiusd.conf

#### (3) 啟用身份驗證請求記錄

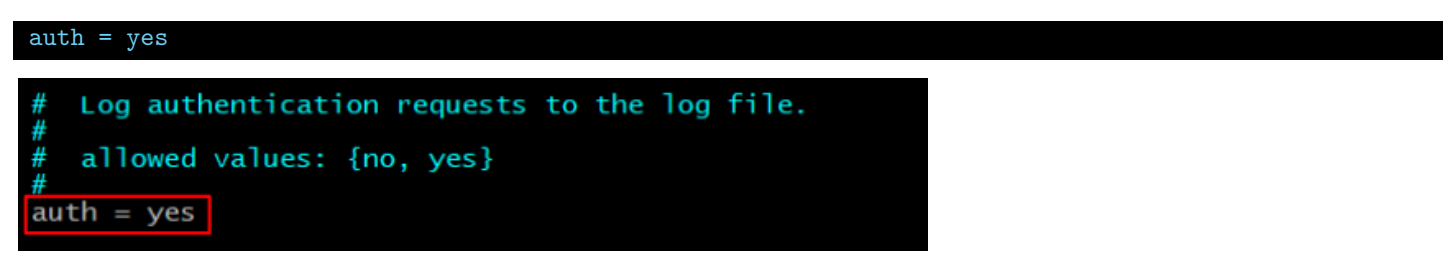

#### (4) 重啟 FreeRADIUS 服務和確認 FreeRADIUS 服務狀態

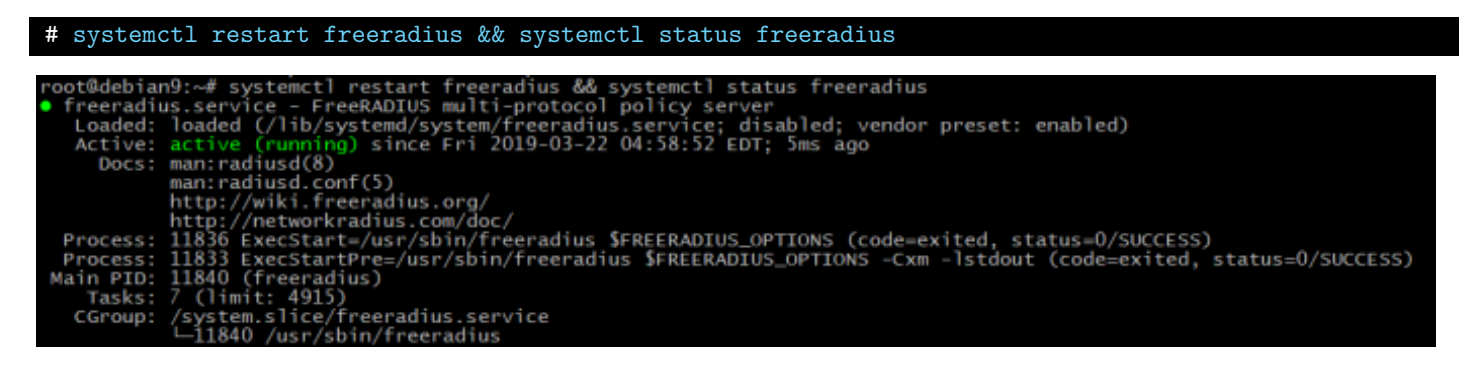

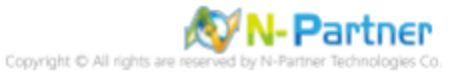

## 2.2.2 設定 Rsyslog 轉發 FreeRADIUS log

### (1) 查看 Rsyslog 版本

#### # rsyslogd -v

| root@debian9:~# rsvslogd -v                     |                     |
|-------------------------------------------------|---------------------|
| rsyslogd 8.24.0, compiled with:                 |                     |
| PLATFORM:                                       | x86_64-pc-linux-gnu |
| PLATFORM (lsb_release -d):                      |                     |
| FEATURE_REGEXP:                                 | Yes                 |
| GSSAPI Kerberos 5 support:                      | Yes                 |
| FEATURE_DEBUG (debug build, slow code):         | No                  |
| 32bit Atomic operations supported:              | Yes                 |
| 64bit Atomic operations supported:              | Yes                 |
| memory allocator:                               | system default      |
| Runtime Instrumentation (slow code):            | No                  |
| uuid support:                                   | Yes                 |
| Number of Bits in RainerScript integers:        | : 64                |
|                                                 |                     |
| See http://www.rsyslog.com for more information |                     |

#### (2) 編輯 rsyslog 設定檔

# vi /etc/rsyslog.conf

root@debian9:~# vi /etc/rsyslog.conf

#### (3) 加載 imfile 輸入模組

| <pre>module(load="imfile")</pre>                                                               | <pre># provides support for</pre>                                             | file logging                                                                                                    |       |
|------------------------------------------------------------------------------------------------|-------------------------------------------------------------------------------|----------------------------------------------------------------------------------------------------|-------|
| <pre>module(load="imux<br/>module(load="imkl<br/>#module(load="imm<br/>module(load="imfi</pre> | <pre>sock") # provides og") # provides ark") # provides le") # provides</pre> | s support for local system log<br>kernel logging support<br>MARK message capability<br>support for file logging | gging |

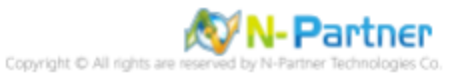

#### (4) 設定轉發 FreeRADIUS log

# Send FreeRADIUS log to N-Reporter input(type="imfile" File=" /var/log/radius/radius.log " Tag="radius" Facility="local6" Ruleset= "nreporter" ruleset(name="nreporter"){action(type="omfwd" Target=" 192.168.3.88 " Port="514" Protocol="udp")}

# Send FreeRADIUS log to N-Reporter
input(type="imfile" File="/var/log/freeradius/radius.log" Tag="radius" Facility="local6" Ruleset="nreporter")
ruleset(name="nreporter"){action(type="omfwd" Target="192.168.2.69" Port="514" Protocol="udp")}

紅色文字部位請輸入 N-Reporter 系統 IP address

Target="192.168.3.88"

紅色文字請輸入 FreeRADIUS 日誌路徑檔案

File="/var/log/radius/radius.log"

#### (5) 重啟 Rsyslog 服務和確認 Rsyslog 服務正常

# systemctl restart rsyslog && systemctl status rsyslog

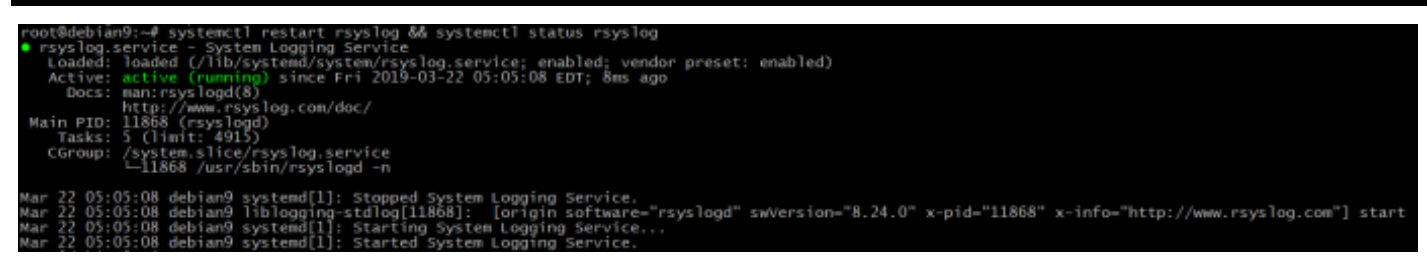

## 3 Ubuntu

#### 3.1 Ubuntu 16

#### 3.1.1 編輯 FreeRADIUS 設定檔

(1) 查看 FreeRADIUS 版本

#### **#** freeradius -v

root@ubuntu16:~# freeradius -v freeradius: FreeRADIUS Version 2.2.8, for host x86\_64-pc-linux-gnu, built on Jul 26 2017 at 15:27:21 Copyright (C) 1999-2015 The FreeRADIUS server project and contributors. There is NO warranty; not even for MERCHANTABILITY or FITNESS FOR A PARTICULAR PURPOSE. You may redistribute copies of FreeRADIUS under the terms of the GNU General Public License. For more information about these matters, see the file named COPYRIGHT.

#### (2) 編輯 FreeRADIUS 設定檔

# vi /etc/freeradius/radiusd.conf

root@ubuntu16:~# vi /etc/freeradius/radiusd.conf

#### (3) 啟用身份驗證請求記錄

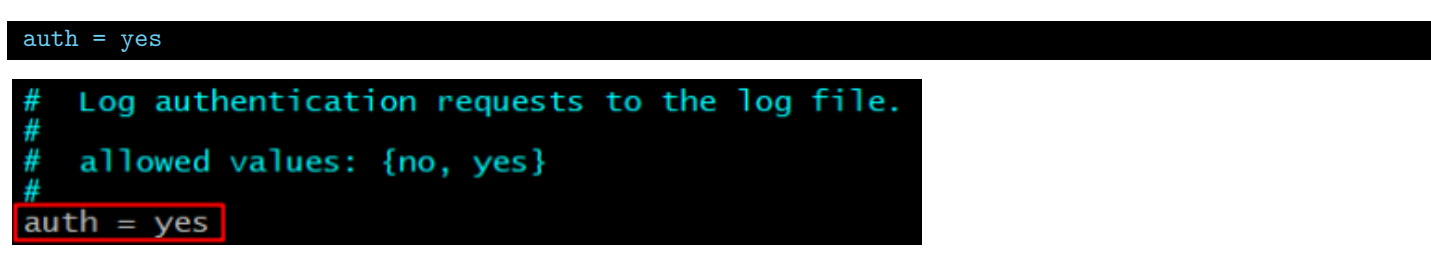

#### (4) 重啟 FreeRADIUS 服務和確認 FreeRADIUS 服務狀態

# systemctl restart freeradius && systemctl status freeradius

root@ubuntu16:~# systemct1 restart freeradius && systemct1 status freeradius • freeradius.service - LSB: Radius Daemon Loaded: loaded (/etc/init.d/freeradius; bad; vendor preset: enabled) Active: active (running) since Fri 2021-05-28 14:56:45 CST; 2ms ago Docs: man:systemd-sysv-generator(8) Process: 2663 ExecStop=/etc/init.d/freeradius stop (code=exited, status=0/SUCCESS) Process: 2672 ExecStart=/etc/init.d/freeradius start (code=exited, status=0/SUCCESS) Tasks: 8 Memory: 3.4M CPU: 116ms CGroup: /system.slice/freeradius.service \_\_2679 /usr/sbin/freeradius May 28 14:56:45 ubuntu16 systemd[1]: Starting LSB: Radius Daemon... May 28 14:56:45 ubuntu16 freeradius[2672]: \* Starting FreeRADIUS daemon freeradius May 28 14:56:45 ubuntu16 freeradius[2672]: ...done. May 28 14:56:45 ubuntu16 systemd[1]: Started LSB: Radius Daemon...

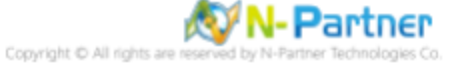

## 3.1.2 設定 Rsyslog 轉發 FreeRADIUS log

#### (1) 查看 Rsyslog 版本

#### # rsyslogd -v

| root@ubuntu16:~# rsyslogd -v                     |                     |  |  |
|--------------------------------------------------|---------------------|--|--|
| rsyslogd 8.16.0, compiled with:                  |                     |  |  |
| PLATFORM:                                        | x86_64-pc-linux-gnu |  |  |
| PLATFORM (lsb_release -d):                       |                     |  |  |
| FEATURE_REGEXP:                                  | Yes                 |  |  |
| GSSAPI Kerberos 5 support:                       | Yes                 |  |  |
| FEATURE_DEBUG (debug build, slow code):          | No                  |  |  |
| 32bit Atomic operations supported:               | Yes                 |  |  |
| 64bit Atomic operations supported:               | Yes                 |  |  |
| memory allocator:                                | system default      |  |  |
| Runtime Instrumentation (slow code):             | No                  |  |  |
| uuid support:                                    | Yes                 |  |  |
| Number of Bits in RainerScript integers          | : 64                |  |  |
|                                                  |                     |  |  |
| See http://www.rsyslog.com for more information. |                     |  |  |

#### (2) 編輯 rsyslog 設定檔

# vi /etc/rsyslog.conf

root@ubuntu16:~# vi /etc/rsyslog.conf

#### (3) 加載 imfile 輸入模組

| <pre>module(load="imfile") #</pre> | provides support for : | file logging                     |
|------------------------------------|------------------------|----------------------------------|
| <pre>module(load="imuxsoo</pre>    | ck") # provides        | support for local system logging |
| module(load="imklog"               | ") # provides          | kernel logging support           |
| #module(load="immark               | <") # provides         | MARK message capability          |
| module(load="imfile"               | ") # provides          | support for file logging         |

(4) 新增 rsyslog 的 110-freeradius.conf 設定檔

# vi /etc/rsyslog.d/110-freeradius.conf

root@ubuntu16:~# vi /etc/rsyslog.d/110-freeradius.conf

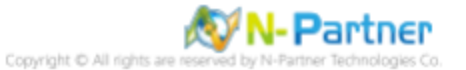

#### (5) 設定轉發 FreeRADIUS log

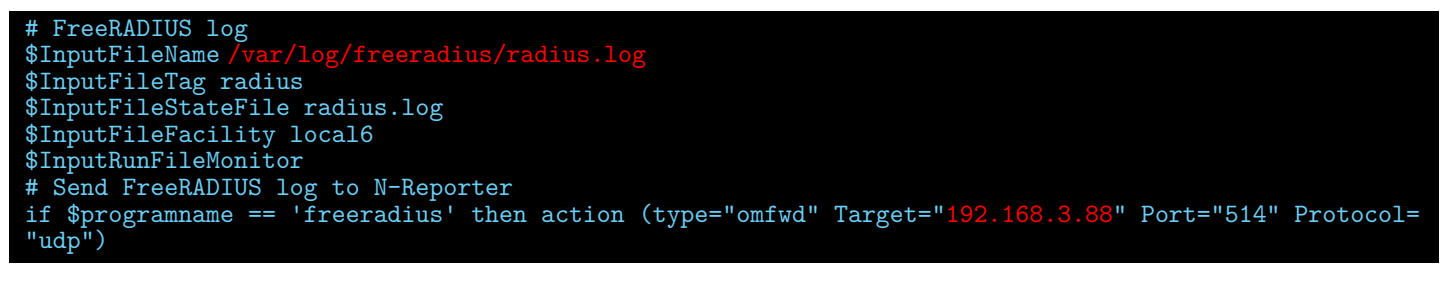

# FreeRADIUS log
\$InputFileName /var/log/freeradius/radius.log
\$InputFileTag radius
\$InputFileStateFile radius.log
\$InputFileFacility local6
\$InputRunFileMonitor
# Send FreeRADIUS log to N-Reporter
if \$programname == 'freeradius' then action (type="omfwd" Target="192.168.3.51" Port="514" Protocol="udp")

紅色文字部位請輸入 N-Reporter 系統 IP address

Target="192.168.3.88"

紅色文字請輸入 FreeRADIUS 日誌路徑檔案

\$InputFileName /var/log/freeradius/radius.log

# systemctl restart rsyslog && systemctl status rsyslog

(6) 重啟 Rsyslog 服務和確認 Rsyslog 服務正常

root@ubuntu16:~# systemct] restart rsyslog && systemct] status rsyslog • rsyslog.service - System Logging Service Loaded: loaded (/lib/systemd/system/rsyslog.service; enabled; vendor preset: enabled) Active: active (running) since Fri 2021-05-28 15:11:02 CST; 8ms ago Docs: man:rsyslogd(8) http://www.rsyslog.com/doc/ Main PID: 2774 (rsyslogd) Tasks: 5 Memory: 620.0K CPU: 2ms CGroup: /system.slice/rsyslog.service \_\_2774 /usr/sbin/rsyslogd -n May 28 15:11:02 ubuntu16 systemd[1]: Starting System Logging Service... May 28 15:11:02 ubuntu16 systemd[1]: Started System Logging Service.

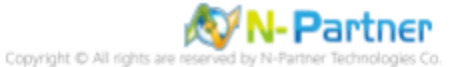

## 3.2 Ubuntu 18

#### 3.2.1 編輯 FreeRADIUS 設定檔

#### (1) 查看 FreeRADIUS 版本

# freeradius -v
root@ubuntul8:~# freeradius -v
radiusd: FreeRADIUS Version 3.0.16, for host x86\_64-pc-linux-gnu, built on Apr 17 2019 at 12:59:55
FreeRADIUS Version 3.0.16
Copyright (C) 1999-2017 The FreeRADIUS server project and contributors
There is NO warranty; not even for MERCHANTABILITY or FITNESS FOR A
PARTICULAR PURPOSE
You may redistribute copies of FreeRADIUS under the terms of the
GNU General Public License
For more information about these matters, see the file named COPYRIGHT

#### (2) 編輯 FreeRADIUS 設定檔和新增 auth log 設定

# vi /etc/freeradius/3.0/radiusd.conf

root@ubuntu18:~# vi /etc/freeradius/3.0/radiusd.conf

#### (3) 啟用身份驗證請求記錄

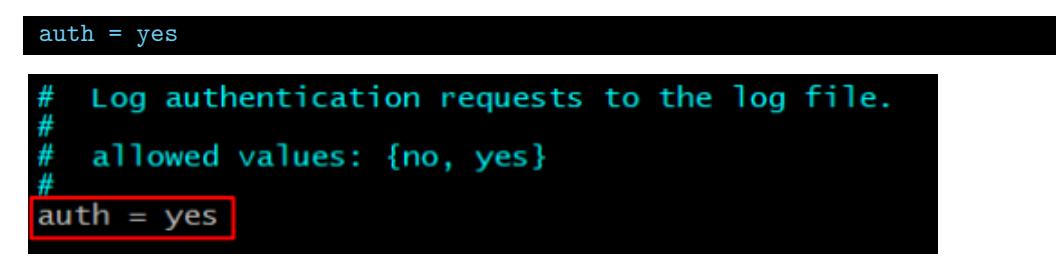

#### (4) 重啟 FreeRADIUS 服務和確認 FreeRADIUS 服務狀態

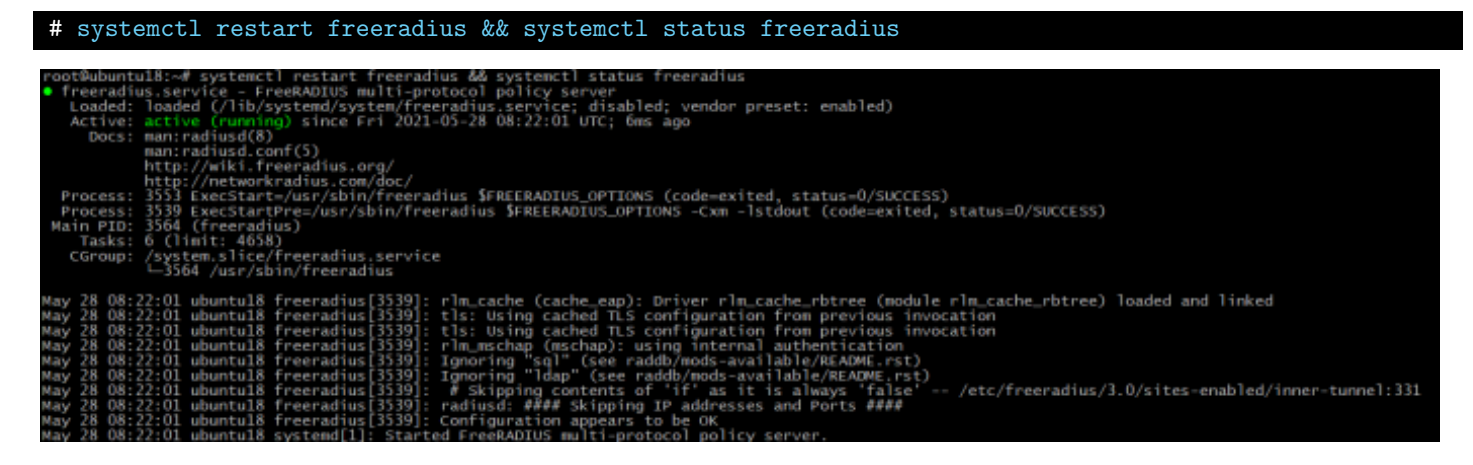

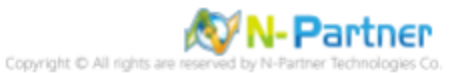

#### 3.2.2 設定 Rsyslog 轉發 FreeRADIUS log

#### (1) 查看 Rsyslog 版本

#### # rsyslogd -v

| root@ubuntu18:~# rsyslogd -v             |                        |
|------------------------------------------|------------------------|
|                                          | x86 $64$ -pc-lipux-apu |
| PLATFORM (lsb_release -d):               | xoo_ov-pe-rmax-gna     |
| FEATURE_REGEXP:                          | Yes                    |
| GSSAPI Kerberos 5 support:               | Yes                    |
| FEATURE_DEBUG (debug build, slow code):  | No                     |
| 32bit Atomic operations supported:       | Yes                    |
| 64bit Atomic operations supported:       | Yes                    |
| memory allocator:                        | system default         |
| Runtime Instrumentation (slow code):     | No                     |
| uuid support:                            | Yes                    |
| systemd support:                         | Yes                    |
| Number of Bits in RainerScript integers: | : 64                   |
|                                          |                        |

See http://www.rsyslog.com for more information.

(2) 編輯 rsyslog 設定檔

# vi /etc/rsyslog.conf

root@ubuntu18:~# vi /etc/rsyslog.conf

(3) 加載 imfile 輸入模組

# provides support for file logging
module(load="imfile")

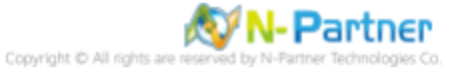

#### (4) 新增 rsyslog 的 110-freeradius.conf 設定檔

# vi /etc/rsyslog.d/110-freeradius.conf

root@ubuntu18:~# vi /etc/rsyslog.d/110-freeradius.conf

#### (5) 設定轉發 FreeRADIUS log

# Send FreeRADIUS log to N-Reporter Input(type="imfile" File="/var/log/freeradius/radius.log" Tag="radius" Facility="local6" Ruleset="nreporter") ruleset(name="nreporter"){action(type="omfwd" Target="192.168.3.88" Port="514" Protocol="udp")}

# Send FreeRADIUS log to N-Reporter input(type="imfile" File="/var/log/freeradius/radius.log" Tag="radius" Facility="local6" Ruleset="nreporter") ruleset(name="nreporter"){action(type="omfwd" Target="192.168.3.51" Port="514" Protocol="udp")}

#### 紅色文字部位請輸入 N-Reporter 系統 IP address

Target="192.168.3.88"

紅色文字請輸入 FreeRADIUS 日誌路徑檔案

\$InputFileName /var/log/freeradius/radius.log

#### (6) 重啟 Rsyslog 服務和確認 Rsyslog 服務正常

## # systemctl restart rsyslog && systemctl status rsyslog

root@ubuntul8:~# systemct] restart rsyslog && systemct] status rsyslog o rsyslog.service = System Logging Service Loaded: loaded (/lib/system/system/rsyslog.service; enabled; vendor preset: enabled) Active: active (running) since Fri 2021-05-28 08:29:19 UTC; 5ms ago Docs: man:rsyslogd(8) http://www.rsyslog.com/doc/ Main PID: 3692 (rsyslogd) Tasks: 5 (limit: 4658) CGroup: /system.slice/rsyslog.service \_\_\_\_\_3692 /usr/sbin/rsyslog.envice \_\_\_\_\_3692 /usr/sbin/rsyslog -n May 28 08:29:19 ubuntul8 systemd[1]: Starting System Logging Service... May 28 08:29:19 ubuntul8 systemd[1]: Starting System Logging Service. May 28 08:29:19 ubuntul8 systemd[1]: imuxsock: Acquired UNIX socket '/run/systemd/journal/syslog' (fd 3) from systemd. [v8.32.0] May 28 08:29:19 ubuntul8 rsyslogd[3692]: rsyslogd's groupid changed to 106 May 28 08:29:19 ubuntul8 rsyslogd[3692]: rsyslogd's guipid changed to 102 May 28 08:29:19 ubuntul8 rsyslogd[3692]: [origin software="rsyslogd" swlersion="8.32.0" x-pid="3692" x-info="http://www.rsyslog.com"] start

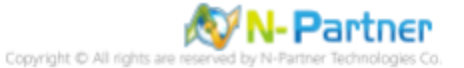

## 4 N-Reporter

## (1) 新增 FreeRADIUS 設備

[設備管理] -> [設備樹狀圖] -> 點選 [新增]

| N-Reporter 7     |                    |                                         |       |                       |
|------------------|--------------------|-----------------------------------------|-------|-----------------------|
| admin (Global) ~ | C Home / 設備管理 / 設備 | 育資產樹狀圖                                  |       |                       |
| ■ 事件 >           | 🛔 設備資產樹狀圖          |                                         |       |                       |
| <u>↓</u> 報表 >    | 搜尋                 | <ul> <li>○ 重新輸入</li> <li>Q €</li> </ul> | 的 + 品 | <ul> <li>±</li> </ul> |
| ♀ 智慧分析 >         | Global (10/10)     |                                         |       |                       |
| 🚯 Dashboard >    |                    |                                         |       |                       |
| <b>三日</b> 設備管理   |                    |                                         |       |                       |
| 設備資產樹狀圖          |                    |                                         |       |                       |
| 設備批次管理           |                    |                                         |       |                       |
| 設備細項設定           |                    |                                         |       |                       |
| 告警樣版             |                    |                                         |       |                       |
| 設備異常告警           |                    |                                         |       |                       |
| 設備設定檔差異比對        |                    |                                         |       |                       |
|                  |                    |                                         |       |                       |
| 🖨 系統管理 >         |                    |                                         |       |                       |
| 一 使用者手冊          |                    |                                         |       |                       |
| G                |                    |                                         |       |                       |

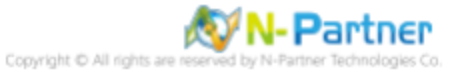

#### (2) 選擇設備種類

選擇 [Application/DB/OS/Server]-> 點選 [引導模式]

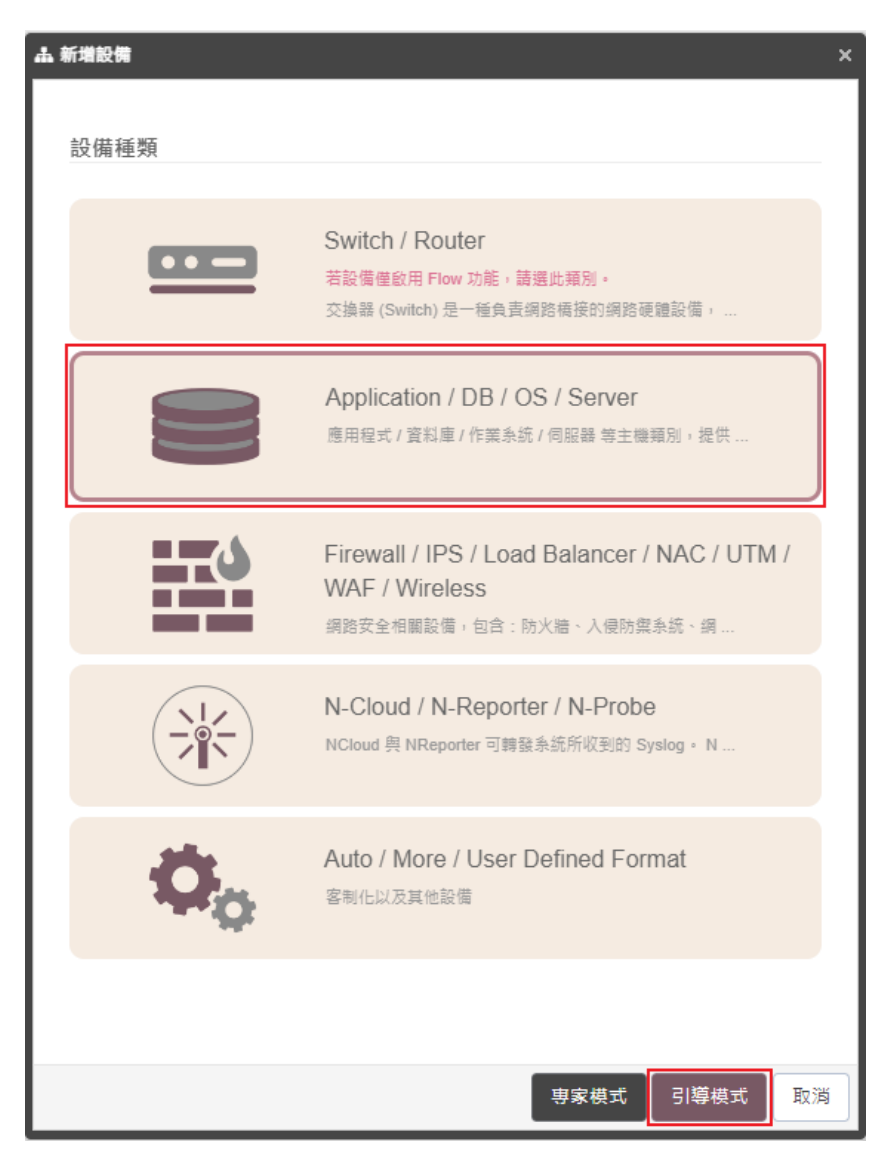

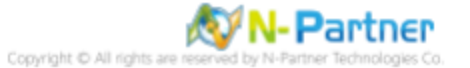

## (3) 設備基本設定

輸入設備名稱和IP->Syslog 資料格式選擇 [Linux Radius]-> 點選 [下一步]

| 設備基本設定                  |      | ^ |
|-------------------------|------|---|
| 設備名稱 *                  |      |   |
| FreeRADIUS_192.168.8.55 |      |   |
| IP *                    |      |   |
| 192.168.8.55            |      |   |
| 所屬領域                    |      |   |
| Global                  |      | ~ |
| Syslog 資料格式 🗊           |      |   |
| Linux Radius            |      | ~ |
| 自定義資料格式 🚯 🛛 🛨           |      |   |
| 未啟用                     |      |   |
| SNMP Model 🚯            |      |   |
| 未敵用                     |      | ~ |
| Web 監控 🚯                |      |   |
| 啟用網頁監控功能                |      |   |
|                         | <br> |   |
|                         |      |   |
|                         |      |   |

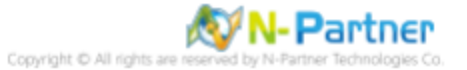

## (4) Syslog 相關設定

Facility 選擇 [ (22) local use 6 (local6) ]-> 點選 [下一步] (若勾選 [Raw Data 保留] · 則 [事件查詢] 顯示 Raw Data 資訊)

| ム 新増設備 - Syslog 相關設定 × × |                                        |    |  |  |
|--------------------------|----------------------------------------|----|--|--|
|                          | Syslog 相關設定                            | ^  |  |  |
|                          | Facility 🖲                             |    |  |  |
|                          | (22) local use 6 (local6)              | ~  |  |  |
|                          | 編碼方式                                   |    |  |  |
|                          | UTF-8                                  | ~  |  |  |
|                          | Syslog 正規化資料保留天數上限 💿                   |    |  |  |
|                          |                                        |    |  |  |
|                          | Raw Data 保留與轉發<br>✔ Raw Data 保留        |    |  |  |
|                          | 本設備於分時監控報表啟動 Syslog 轉發時,採用 Raw Data 格式 |    |  |  |
|                          |                                        |    |  |  |
|                          |                                        |    |  |  |
|                          |                                        |    |  |  |
|                          |                                        |    |  |  |
|                          |                                        |    |  |  |
|                          |                                        |    |  |  |
|                          |                                        |    |  |  |
|                          |                                        |    |  |  |
|                          |                                        |    |  |  |
|                          |                                        | 取消 |  |  |

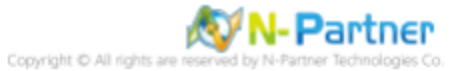

#### (5) 其他

設備 Icon 選擇 [Host]-> 接收狀態選擇 [啟用]-> 點選 [下一步]->[確認]

| ▲ 新増設備 - 其它         | ×  |
|---------------------|----|
| 其它                  | ^  |
| 設備 Icon             |    |
| Host                | ~  |
| 接收狀態                |    |
| 愈用 〇 停用             |    |
| <b>經緯度</b><br>緯度 經度 |    |
|                     |    |
|                     |    |
|                     |    |
|                     |    |
|                     |    |
|                     |    |
|                     |    |
|                     |    |
|                     |    |
|                     |    |
|                     |    |
| 上一步]下一步]            | 取消 |

是否啟用預設報表,將套用置相同廠牌型號設備-> 點擊 [否]

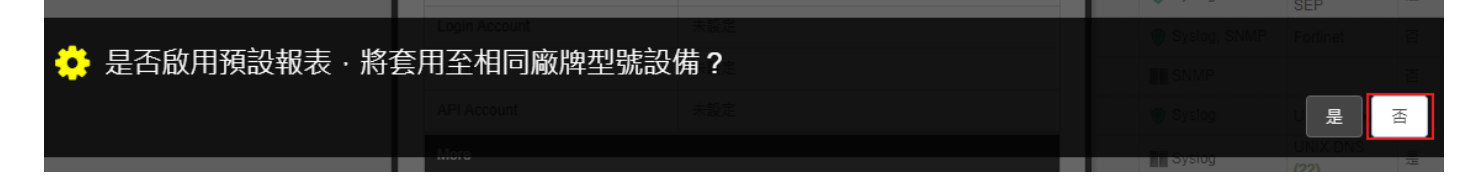

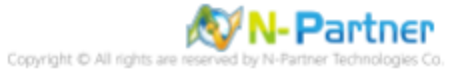

## 5 問題排除

## 5.1 Rsyslog 沒有送出 FreeRADIUS log

#### 5.1.1 編輯 FreeRADIUS 設定檔

詳細說明請參考前言的FreeRADIUS Syslog HOWTO 連結

#### (1) 查看 FreeRADIUS 版本

#### # radiusd -v

[root@localhost ~]# radiusd -v
radiusd: FreeRADIUS Version 3.2.3, for host x86\_64-redhat-linux-gnu, built on May 26 2023 at 15:03:54
FreeRADIUS Version 3.2.3
Copyright (C) 1999-2022 The FreeRADIUS server project and contributors
There is NO warranty; not even for MERCHANTABILITY or FITNESS FOR A
PARTICULAR PURPOSE
You may redistribute copies of FreeRADIUS under the terms of the
GNU General Public License
For more information about these matters, see the file named COPYRIGHT
[root@localhost ~]#

#### (2) 編輯 FreeRADIUS 設定檔

# vi /etc/raddb/radiusd.conf

## [root@localhost ~]# vi /etc/raddb/radiusd.conf [root@localhost ~]#

#### (3) 註解 destination = files 及新增 destination = syslog

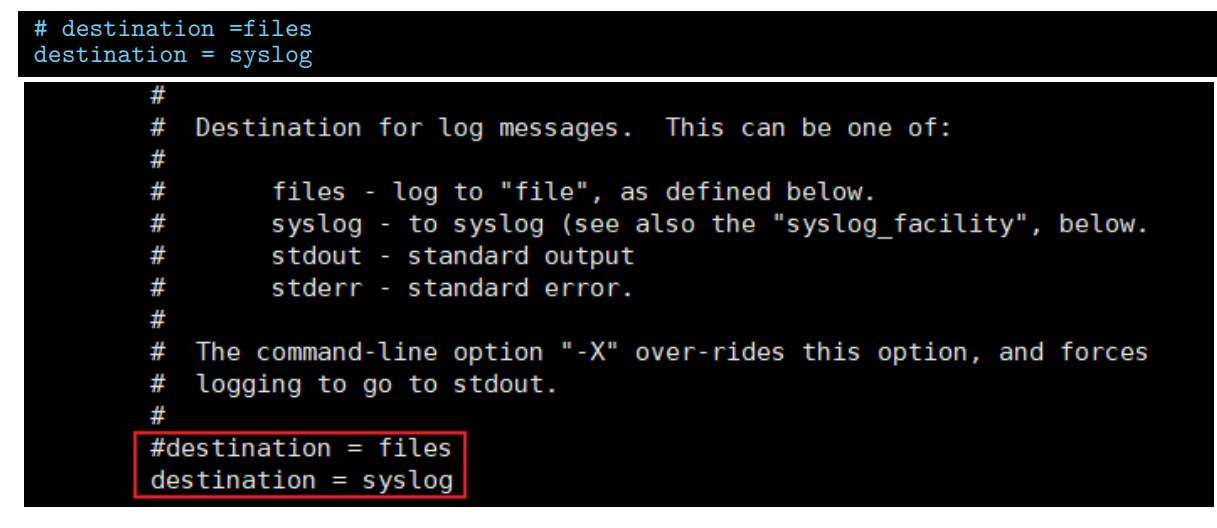

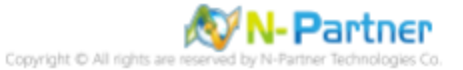

(4) 註解 syslog\_facility = daemon 及新增 syslog\_facility = local6

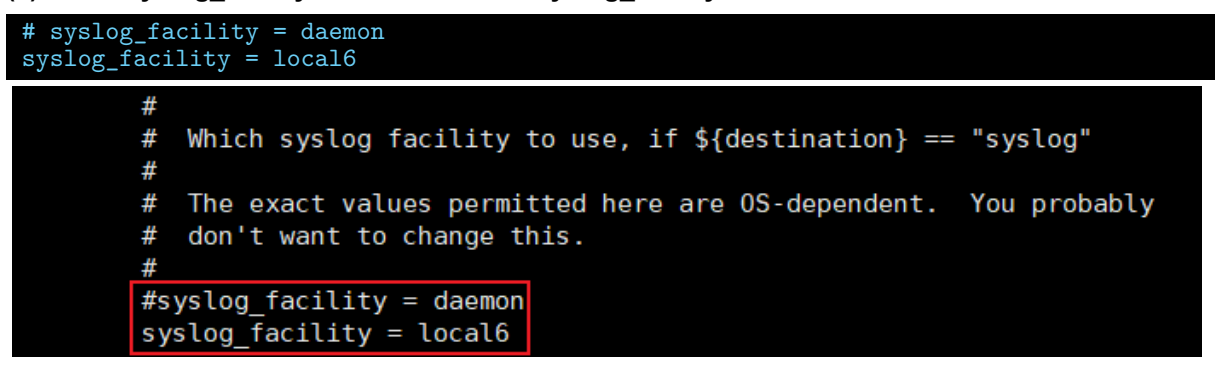

(5) 啟用身份驗證請求記錄

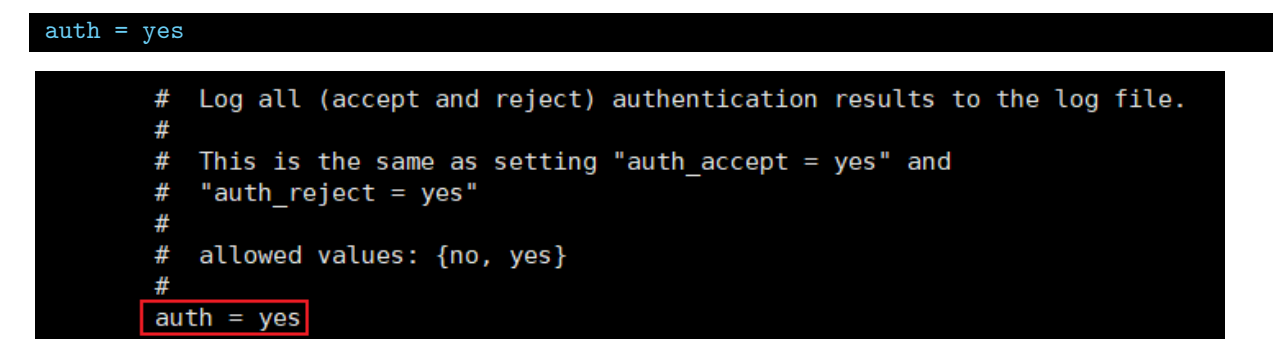

(6) 重啟 FreeRADIUS 服務和確認 FreeRADIUS 服務狀態

```
# systemctl restart radiusd && systemctl status radiusd

[root@localhost -]# systemctl restart radiusd && systemctl status radiusd

• radiusd.service - FreeRADIUS multi-protocol policy server

Loaded: Loaded (/urx/llb/system/adiusd.service; enabled; vendor preset: disabled)

Active: active (running) since Mon 2024-10-21 15:39:13 CST; 10ms ago

Docs: man:radiusd(8)

man:radiusd.conf(5)

http://wiki.freeradius.org/

http://wiki.freeradius.org/

http://wiki.freeradius.org/

http://networkradius.com/doc/

Process: 3976 ExecStartPre=/usr/sbin/radiusd $FREERADIUS_OPTIONS -Cx -lstdout (code=exited, status=0/SUCCESS)

Main PDI: 3981 (radiusd)

Status: "Processing requests"

Tasks: 6 (limit: 4945)

Memory: 41.1M (limit: 2.06)

CGroup: /system.slice/radiusd.service

_____3981 /urs/sbin/radiusd [3981]: Debugger not attached

10月 21 15:39:13 localhost.localdomain radiusd[3981]: Debugger not attached

10月 21 15:39:13 localhost.localdomain radiusd[3981]: Debugger not attached

10月 21 15:39:13 localhost.localdomain radiusd[3981]: Loaded virtual server = default>

10月 21 15:39:13 localhost.localdomain radiusd[3981]: Loaded virtual server = default>

10月 21 15:39:13 localhost.localdomain radiusd[3981]: Loaded virtual server = default>

10月 21 15:39:13 localhost.localdomain radiusd[3981]: Loaded virtual server = default

10月 21 15:39:13 localhost.localdomain radiusd[3981]: Loaded virtual server = default

10月 21 15:39:13 localhost.localdomain radiusd[3981]: Loaded virtual server = default

10月 21 15:39:13 localhost.localdomain radiusd[3981]: Loaded virtual server = default

10月 21 15:39:13 localhost.localdomain radiusd[3981]: Loaded virtual server = default

10月 21 15:39:13 localhost.localdomain radiusd[3981]: Loaded virtual server = default

10月 21 15:39:13 localhost.localdomain radiusd[3981]: Loaded virtual server = default

10月 21 15:39:13 localhost.localdomain radiusd[3981]: Loaded virtual server = default

10月 21 15:39:13 localhost.localdomain radiusd[3981]: Loaded virtual server = default

10月 21 15:39:13 localhost.lo
```

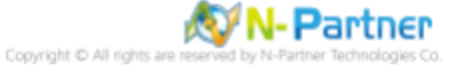

#### 5.1.2 設定 Rsyslog 轉發 FreeRADIUS log

#### (1) 查看 Rsyslog 版本

#### # rsyslogd -v

| [root@localhost ~]# rsyslogd -v                       |                         |  |  |  |  |
|-------------------------------------------------------|-------------------------|--|--|--|--|
| rsyslogd 8.2410.0.master (aka 2024.10) compiled with: |                         |  |  |  |  |
| PLATFORM:                                             | x86_64-redhat-linux-gnu |  |  |  |  |
| PLATFORM (lsb release -d):                            | —                       |  |  |  |  |
| FEATURE_REGEXP:                                       | Yes                     |  |  |  |  |
| GSSAPI Kerberos 5 support:                            | Yes                     |  |  |  |  |
| FEATURE_DEBUG (debug build, slow code):               | No                      |  |  |  |  |
| 32bit Atomic operations supported:                    | Yes                     |  |  |  |  |
| 64bit Atomic operations supported:                    | Yes                     |  |  |  |  |
| memory allocator:                                     | system default          |  |  |  |  |
| Runtime Instrumentation (slow code):                  | No                      |  |  |  |  |
| uuid support:                                         | Yes                     |  |  |  |  |
| systemd support:                                      | Yes                     |  |  |  |  |
| Config file:                                          | /etc/rsyslog.conf       |  |  |  |  |
| PID file:                                             | /var/run/syslogd.pid    |  |  |  |  |
| Number of Bits in RainerScript integers: 64           |                         |  |  |  |  |
|                                                       |                         |  |  |  |  |
| See https://www.rsyslog.com for more information.     |                         |  |  |  |  |
| [root@localhost ~]#                                   |                         |  |  |  |  |

#### (2) 編輯 rsyslog 設定檔

# vi /etc/rsyslog.conf

# [root@localhost ~]# vi /etc/rsyslog.conf [root@localhost ~]#

#### (3) 設定轉發 FreeRADIUS log

# Send FreeRADIUS log to N-Reporter input(type="imfile" File=" /var/log/radius/radius.log " Tag="radius" Facility="local6" Ruleset= "nreporter" ruleset(name="nreporter"){action(type="omfwd" Target=" 192.168.3.88 " Port="514" Protocol="udp")}

#### # Send FreeRADIUS log to N-Reporter

#input(type="imfile" File="/var/log/radius/radius.log" Tag="radius" Facility="local6" Ruleset="nreporter")
#ruleset(name="nreporter"){action(type="omfwd" Target="192.168.3.88" Port="514" Protocol="udp")}

紅色文字部位請輸入 FreeRADIUS 日誌路徑檔案。

紅色文字部位請輸入 N-Reporter 系統 IP address。

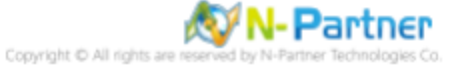

#### (4) 重啟 Rsyslog 服務和確認 Rsyslog 服務正常

#### # systemctl restart rsyslog && systemctl status rsyslog

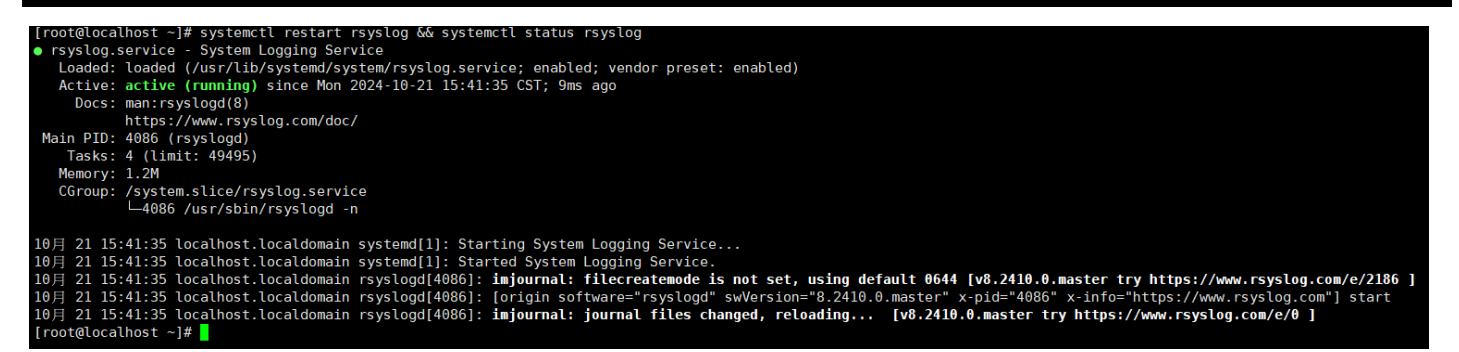

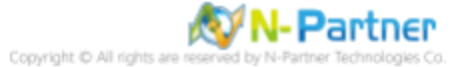

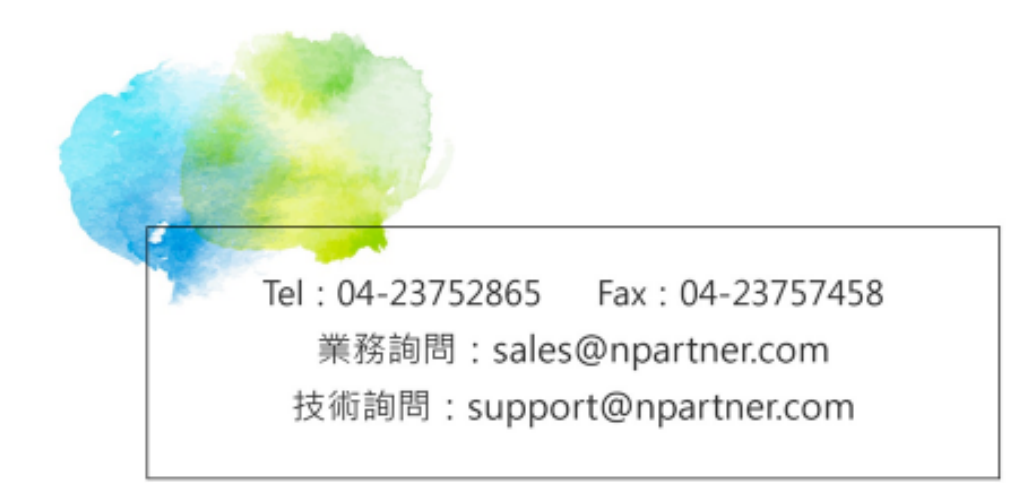